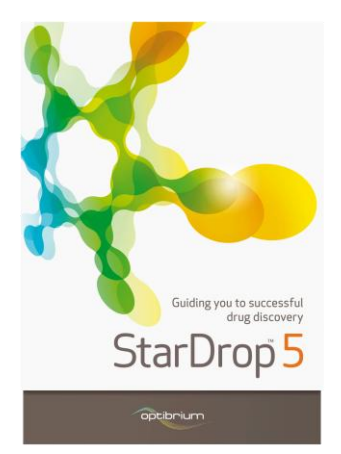

## Worked Example:

MPO Explorer<sup>™</sup>: Automatically building a scoring profile with rule induction

In this example we will use the Profile Builder in StarDrop's MPO Explorer module to derive a multiparameter scoring profile, based on a data set initially described by Wager *et al.* [ACS Chem. Neurosci. **1** p. 435 (2010)]. The authors used this data set to develop a multi-parameter optimisation method for selection of compounds intended for CNS indications. The 'CNS MPO score' derived by Wager *et al.* is calculated as the sum of the values of desirability functions for six physicochemical parameters, calculated logP (clogP), calculated logD at pH 7.4 (clogD), molecular weight (MW), topological polar surface area (TPSA), number of hydrogen bond donors (HBD) and the pKa of the most basic center (pKa), resulting in a value between 0 and 6. The authors compared the CNS MPO score for a set of 119 marketed drugs for CNS targets with 108 Pfizer CNS candidates and found that 74% of the marketed drugs achieved a desirability score of  $\geq$  4 compared with only 60% of the Pfizer candidates.

The scoring profile derived by MPO Explorer will contain one or more rules corresponding to combinations of properties that significantly increase the chances of identifying a drug and we will compare these with the results of the CNS MPO score.

## Exercise

- Start StarDrop
- From the **File->Open** menu item, open the file **CNS MPO.add**.

| 🐛 Select file(s) to open                                                                                                    |                                                              |                                                                         |
|----------------------------------------------------------------------------------------------------|--------------------------------------------------------------|-------------------------------------------------------------------------|
| Coo V 📔 🕨 Libraries                                                                                                    | Documents      StarDrop Example                              | ✓ 49 Search StarDrop Example                                            |
| Organize 🔻 New fold                                                                                                    | der                                                          | i≡ <b>-</b> 🔟 🔞                                                         |
| <ul> <li>★ Favorites</li> <li>▲ Desktop</li> <li>▲ Downloads</li> <li>♦ Dropbox</li> <li>32 Recent Places</li> <li>▲ Google Drive</li> </ul>                                                                                                    | Documents library<br>Starbop Example<br>Marine<br>¥, CNS MPO | Arrange by: Folder ▼<br>Date modified Type<br>10/01/2014 13:50 ADD File |
| Computer Computer Co | 7                                                            |                                                                         |
| File <u>r</u>                                                                                                    | n<br>Deame:                                                  | ✓ Supported Files (*.add *.csv *.tx. ▼     Open ▼ Cancel                |
|                                                                                                    | opt                                                          | ibrium                                                                  |

Optibrium<sup>™</sup>, StarDrop<sup>™</sup>, Nova<sup>™</sup> Glowing Molecule<sup>™</sup>, MPO Explorer<sup>™</sup> and Auto-Modeller<sup>™</sup> are trademarks of Optibrium Ltd.

The data set contains 227 compounds, 119 drugs for CNS targets and 108 Pfizer development candidates that did not reach the market (published by Wager *et al.*).

For each compound, 6 properties have been previously calculated, labelled MW, CLOGP, TPSA, CLOGD, HBD and PKA, as described in the introduction. For comparison, the CNS MPO score, as defined in Wager *et al.* is also included in the data set.

| StarDrop<br>File Edit View Data Set Jools Help                                           |                   |                  |       |                |                  | - 0                | ×                  |
|------------------------------------------------------------------------------------------|-------------------|------------------|-------|----------------|------------------|--------------------|--------------------|
| ð                                                                                        | Pub-Name          | Set              | MW    | CLOGP          | TPSA             | CLO( ^             |                    |
| Models Scoring Design Visualisation P450 torch3D Nova A*1                                | 113 Vigabatrin    | Drug             | 129.2 | -2.2           | 63.3             |                    |                    |
| Pione desired value importance                                                           | 114 Vinpocetine   | Drug             | 350.5 | 4.8            | 34.5             |                    | -%                 |
|                                                                                          | 115 Zaleplon      | Drug             | 305.3 | 1.4            | 74.3             |                    | 2<br>**            |
|                                                                                          | 116 Ziprasidone   | Drug             | 412.9 | 4.2            | 48.5             |                    | i≣↓<br>≣i⊅<br>f(x) |
| Addinule Delete Available properties:                                                    | 117 Zolpidem      | Drug             | 307.4 | 3              | 37.6             |                    |                    |
| Property Criteria Importance   206 affinity categ  B88 category  2C9 pKi                 | 118 Zonisamide    | Drug             | 212.2 | -0.4           | 86.2             |                    | ₩<br>R1            |
| Floxibility     HBA     *  Saved profiles:  Intravenous CNS Scoring Profile              | 119 Zotepine      | Drug             | 331.9 | 5.1            | 12.5             |                    |                    |
| Intravenous Non CNS Scoring Profile<br>Lipinski Rule of Five<br>Oral CNS Scoring Profile | 120 Candidate-001 | Candidate        | 276.2 | -0.5           | 112.1            |                    |                    |
| MO Explorer: Build mofile                                                                | 121 Candidate-002 | Candidate<br>III | 255.3 | 3.7            | 21.3             |                    |                    |
| Ready                                                                                    | ¥.                | CNS MPO          |       | Server status: | Rows 227 (0) Col | umns 9 (0) Selecte | ad 0               |

We will use the data in the data set to find a scoring profile, based on these simple properties, with which to distinguish marketed CNS drugs from unsuccessful candidates.

- Change to the Scoring tab in StarDrop and click the Build Profile button, under MPO Explorer, as shown above. The MPO Explorer wizard, shown right, will be displayed allowing us to control the profile building process.
- We would like to build a profile based on the categorical objective in the Set column. Therefore, choose Category under Objective Type and confirm that the Objective Column is defined as Set, as shown to the right.

Note that the **Desired Outcome** is **High**, i.e. we would like to maximise the value of the objective.

- Click Next to move onto the next page, Define Categories (shown right).
- Here, can define the order of the categories, from the lowest at the top, to the highest at the bottom. Remembering that we have chosen to maximise the objective, we need to order the categories, such that the **Drug** is at the bottom. Therefore, select the **Drug** category and click the down arrow.

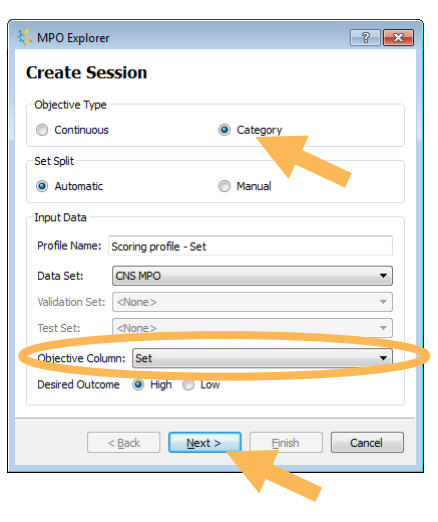

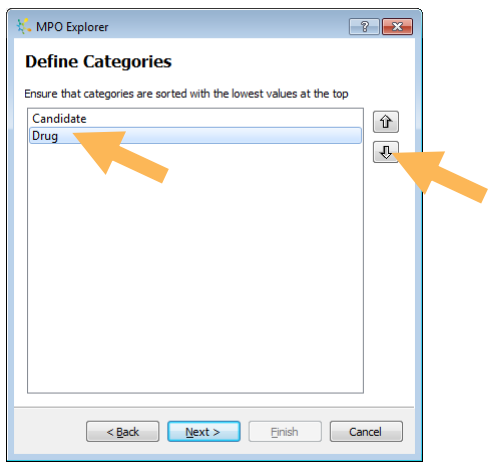

- Click **Next** to move onto the **Set Selection** page.
- Here we can define the parameters for splitting the data set into training, validation and test sets. In this case, we will use the defaults, putting 70% of the compounds into the training set and 30% into the validation set. Ideally, we would like an external test set, but given the small size of the data set, it is not practical in this case. Click **Next**.

| 👯 MPO Explorer                | ? 🗙       |
|-------------------------------|-----------|
| Set Selection                 |           |
| Set Split Parameters          |           |
| Percentage in Training Set:   | 70        |
| Percentage in Validation Set: | 30        |
| Percentage in Test Set:       | 0         |
| Splitting Technique: Y based  | •         |
|                               |           |
|                               |           |
|                               |           |
|                               |           |
|                               |           |
|                               |           |
|                               |           |
|                               |           |
|                               |           |
| < <u>B</u> ack <u>N</u> ext > | sh Cancel |
|                               |           |

- On the Select Properties page (shown right) we can choose the properties that we would like to explore to identify a scoring profile. In this case, we would like to use the 6 simple compound properties, as described above. However, we should un-tick the CNS MPO score property, as shown right, to avoid using this.
- Click **Next** to move onto the last page of the wizard.
- The Profile Parameters page enables us to specify some additional conditions. In this case, we will use the default minimum profile coverage of 20% (i.e. we will only consider rules that are applicable to ≥20% of the compounds in the data set).
- Set the Minimum desirable category to Drug. This is used to calculate the performance statistics for the rule's ability to distinguish desirable and undesirable outcomes. This parameter is most useful if the objective is a continuous property or has more than two categories.
- Finally, click Finish to begin the profile building session.

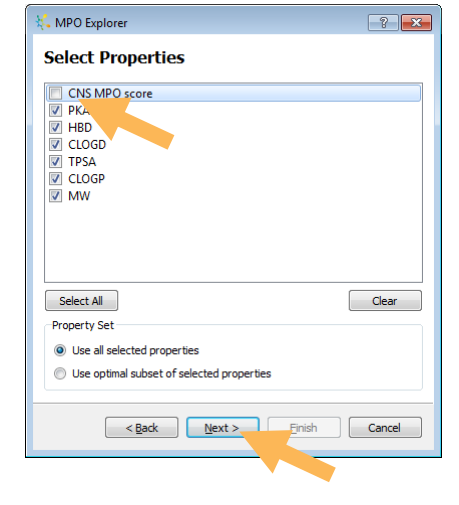

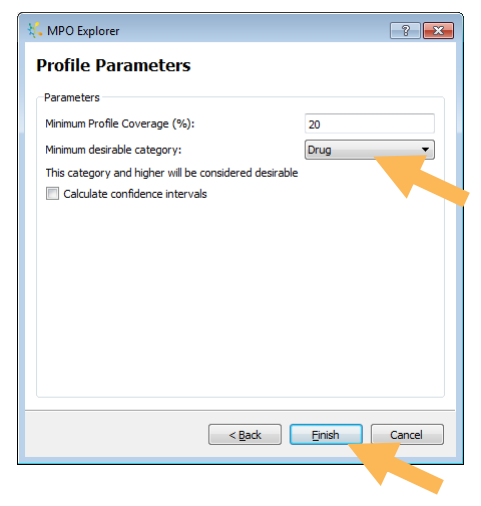

Once the first rule has been found, this will be displayed within the MPO Explorer profile analysis window, as shown below.

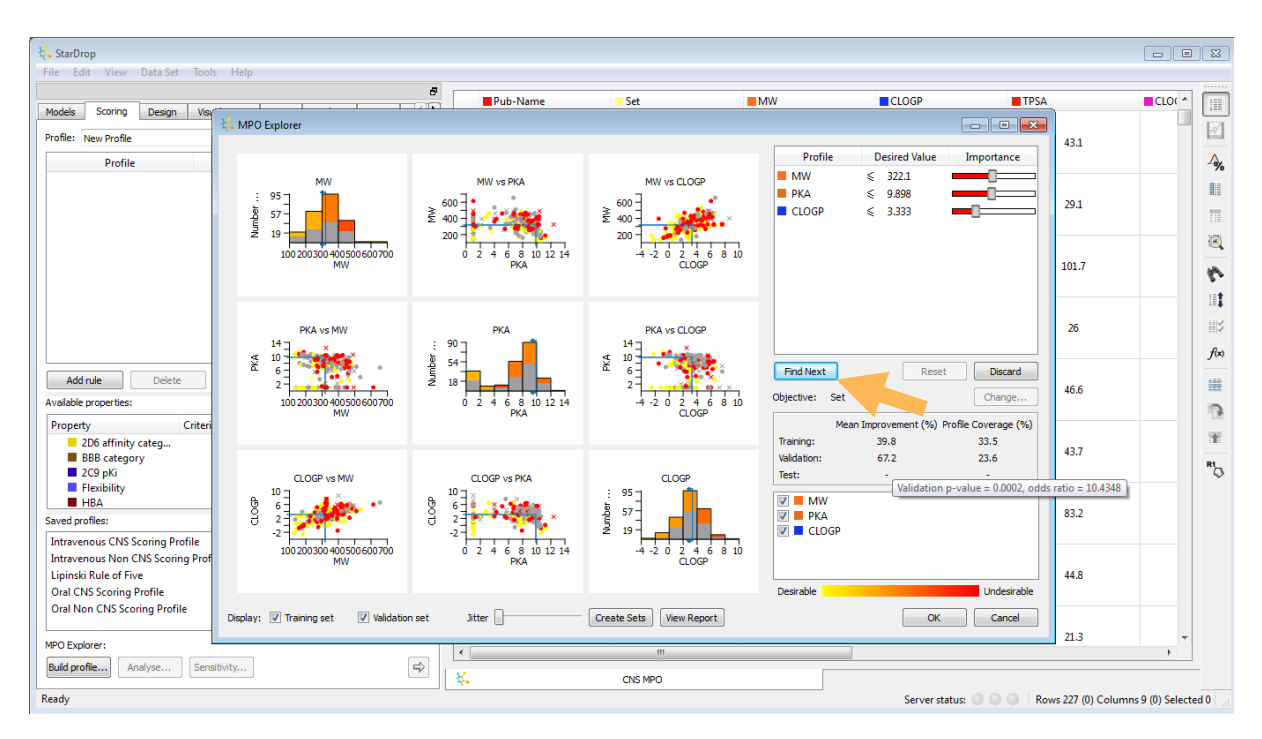

The rule is shown in the top-right. In this case, the rule suggests that compounds with a MW < 322 and a most basic PKA < 9.9 and a CLOGP < 3.33 will have an increased chance of success. The criteria for MW and PKA are slightly more important than CLOGP. (Note: the exact values you see will depend upon the precision you have specified for displaying numbers in the preferences)

Below this, the statistics for the corresponding multi-parameter rule can be seen; in this case the mean improvement for compounds obeying the rule is >67%, i.e. compounds that meet these property criteria have a 67% greater chance of being a drug than a compound selected randomly from the set. If you hover your mouse over this statistic a tool-tip will display additional information, as shown above; in this case the p-value for this rule is 0.0002 suggesting that it is highly statistically significant and the odds ratio is 10.4, which means that compounds meeting all three property criteria have a ~10× higher chance of success than compounds that do not. A detailed report on the statistics can be generated by clicking the **View Report** button.

On the left, plots show the rule in property space corresponding to the property criteria. The properties that are shown are controlled by the tick boxes in the bottom right of the analysis tool. In each plot, the blue lines indicate the boundaries implied by the rules. These boundaries can be dragged to modify the criteria and the statistics will be updated instantly. The compounds in the training set are represented by circles and those in the validation set by '×'. Desirable compounds (i.e. drugs) are shown in yellow and undesirable compounds (i.e. unsuccessful candidates) are shown in red. Grey points indicate compounds which have been filtered out by criteria other than those represented in the plot.

In this case, we will accept the rule that has been generated automatically. To search for a second rule, click Find Next.

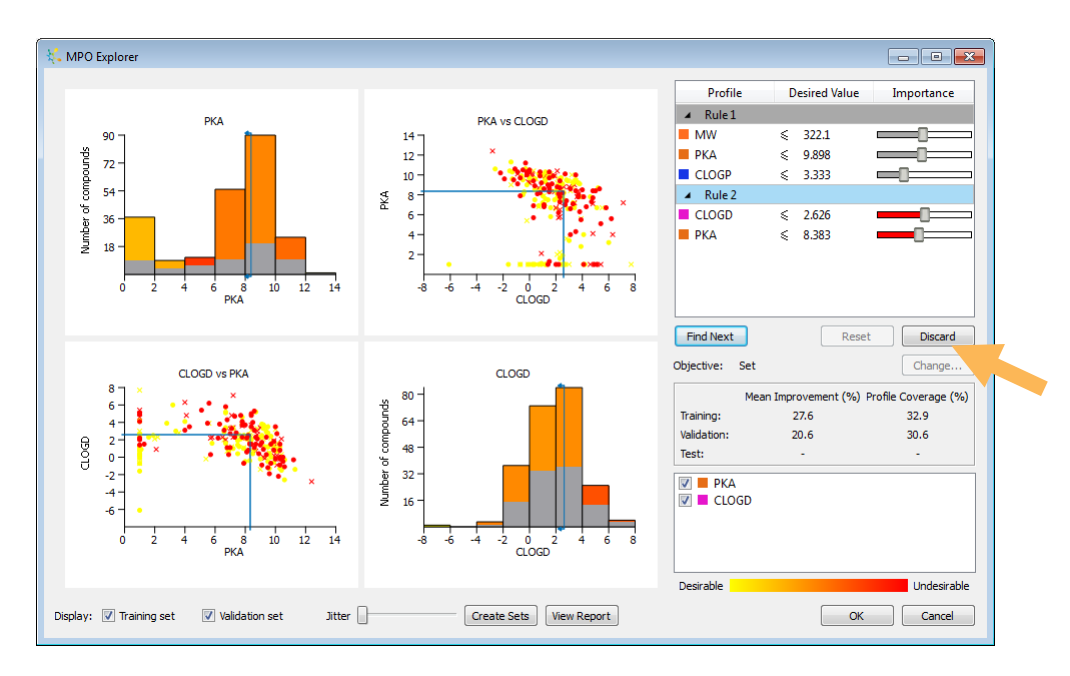

The second rule, shown above, depends only on CLOGD and PKA. In this case the mean improvement is only 21% and the corresponding p-value is 0.15, suggesting that this rule is not statistically significant. Therefore, we will reject this rule by clicking **Discard**.

• The final profile, which in this case contains just one rule, will be displayed and we can accept this by clicking **OK**.

The scoring profile will be displayed in the **Scoring** tab in StarDrop. As with any scoring profile, we can modify, rename or save the profile. Clicking **Analyse** under **MPO Explorer** will return to the MPO Explorer profile analysis tool. (**Note:** you can analyse any scoring profile, not only those built using MPO Explorer's Profile Builder).

| • | Run the new scoring profile on the full data set by clicking the 🖻 button on the Scoring |
|---|------------------------------------------------------------------------------------------|
|   | tab. (Note: you can ignore the warning about data with zero uncertainty).                |

| 👯 StarDrop                                              |    |                       |                |             |                    |                     | -                | ×                     |
|---------------------------------------------------------|----|-----------------------|----------------|-------------|--------------------|---------------------|------------------|-----------------------|
| File Edit View Data Set Jools Help                      |    |                       |                |             |                    |                     |                  |                       |
|                                                         |    | Scoring profile - Set | Pub-Name       | Set         | MW                 | CLOGP               | TPS4 ^           |                       |
| Models Scoring Design Visualisation P450 torch3D Nova A |    |                       |                |             |                    |                     |                  |                       |
| Profile: Scoring profile - Set Unsaved                  | 2  | 1                     | Alprazolam     | Drug        | 308.8              | 2.6                 |                  | Ľ.                    |
| Profile Desired Value Importance                        |    |                       |                |             |                    |                     |                  | -∧_                   |
| ■ MW ≤ 322.1                                            |    |                       |                |             |                    |                     |                  |                       |
| ■ PKA < 9.898                                           | 3  | 1                     | Amfebutamone   | Drug        | 239.7              | 3.2                 |                  |                       |
| ■ CLOGP ≤ 3.333                                         |    |                       |                |             |                    |                     |                  | 11                    |
|                                                         |    |                       |                |             |                    |                     |                  | ۲                     |
|                                                         | 4  | 0.4854                | Amisulpride    | Drug        | 369.5              | 1.8                 |                  |                       |
|                                                         |    |                       |                |             |                    |                     |                  | 20                    |
|                                                         |    |                       |                |             |                    |                     |                  | 11                    |
|                                                         | 5  | 0.4931                | Amphetamine    | Drug        | 135.2              | 1.7                 |                  | <u>.</u>              |
|                                                         |    |                       |                |             |                    |                     |                  | £.                    |
|                                                         |    |                       |                |             |                    |                     |                  | <i>J</i> ( <i>x</i> ) |
| Add rule Delete 🎉 Sort Edit                             | 6  | 1                     | Aniracetam     | Drug        | 219.2              | 0.7                 |                  |                       |
| Available properties:                                   |    |                       |                | ,           |                    |                     |                  | 0                     |
| Property Criteria Importance                            |    |                       |                |             |                    |                     |                  | -1.80                 |
| 2D6 affinity categ                                      | 7  | 1                     | Anomorphine    | Drug        | 267.3              | 2.5                 |                  | T.                    |
| BBB category                                            | 11 |                       | , point printe | <i>u</i> ag | 2010               |                     |                  | R1                    |
| Flexibility                                             |    |                       |                |             |                    |                     |                  | ~                     |
| HBA T                                                   |    | 0.2276                | A              | Dava        | 524.4              | 16                  |                  |                       |
| Saved profiles:                                         | °  | 0.3370                | Aprepitant     | Drug        | 334.4              | 4.0                 |                  |                       |
| Intravenous CNS Scoring Profile                         |    |                       |                |             |                    |                     |                  |                       |
| Intravenous Non CNS Scoring Profile                     |    |                       |                |             |                    |                     |                  |                       |
| Lipinski Kule of Five                                   | 9  | 0.3376                | Aripiprazole   | Drug        | 448.4              | 5.3                 |                  |                       |
| Oral Non CNS Scoring Profile                            |    |                       |                |             |                    |                     |                  |                       |
|                                                         |    |                       |                |             |                    |                     |                  |                       |
| MPO Explorer:                                           | 10 | 0.343                 | Atomoxetine    | Drug        | 255.4              | 3.9                 |                  |                       |
| Build profile Analyse Sensitivity                       |    |                       |                |             |                    |                     | ,                |                       |
|                                                         |    |                       | CNS MPO        |             |                    |                     |                  |                       |
| Ready                                                   |    |                       |                |             | Server status: 🔘 🔘 | Rows 227 (0) Column | s 10 (0) Selecte | ed O 🔤                |

We can compare the performance of this scoring profile with the CNS MPO score by plotting a Receiver Operating Characteristic (ROC) plot.

- Select the **Visualisation** tab in StarDrop.
- Click on the button to generate a ROC plot. Choose Set as the property and Drug as the desired result and use the new score Scoring profile Set as the classifier, as shown below.

| <u>E</u> dit <u>V</u> iew <u>D</u> ata Set <u>I</u> ools <u>H</u> elp |    |                       |              |      |       |       |      |
|-----------------------------------------------------------------------|----|-----------------------|--------------|------|-------|-------|------|
|                                                                       | ,  | Scoring profile - Set | Pub-Name     | Set  | MW    | CLOGP | TPSA |
| dels Scoring Design visualisation P450 torch30 Nova A 17              | 2  | 1                     | Alprazolam   | Drug | 308.8 | 2.6   |      |
| 0.8                                                                   | з  | 1                     | Amfebutamone | Drug | 239.7 | 3.2   |      |
| 2 0.6-<br>0.4-                                                        | 4  | 0.4854                | Amisulpride  | Drug | 369.5 | 1.8   |      |
| AUC = 0.691                                                           | 5  | 0.4931                | Amphetamine  | Drug | 135.2 | 1.7   |      |
| Palse positive rate >>                                                | 6  | 1                     | Aniracetam   | Drug | 219.2 | 0.7   |      |
| CNS MPO                                                               | 7  | 1                     | Apomorphine  | Drug | 267.3 | 2.5   |      |
| Pot Customise Filters                                                 | 8  | 0.3376                | Aprepitant   | Drug | 534.4 | 4.6   |      |
| roperty: Set                                                          | 9  | 0.3376                | Aripiprazole | Drug | 448.4 | 5.3   |      |
| Chessifier: Scoring profile - Set •                                   | 10 | 0.343                 | Atomoxetine  | Drug | 255.4 | 3.9   |      |
|                                                                       |    |                       | CNS MPO      |      |       |       | •    |
| k.                                                                    |    |                       |              |      |       |       |      |

We would like to see a ROC curve above the black identify line (which corresponds to the performance of a random selection) and ideally as close to the top-left corner as possible. A higher area under the curve (AUC) corresponds to better predictive performance. For more details of ROC plots, see <a href="http://en.wikipedia.org/wiki/Receiver operating characteristic">http://en.wikipedia.org/wiki/Receiver operating characteristic</a>.

Here we can see that the AUC for the scoring profile we have generated is 0.69. We can compare this performance with that of the CNS MPO score.

- Detach the ROC plot for the scoring profile by clicking the button in the bottom right of the Visualisation tab.
- On the Visualisation tab, change the Classifier to CNS MPO score to create a ROC curve showing the performance of CNS MPO score, as shown below:

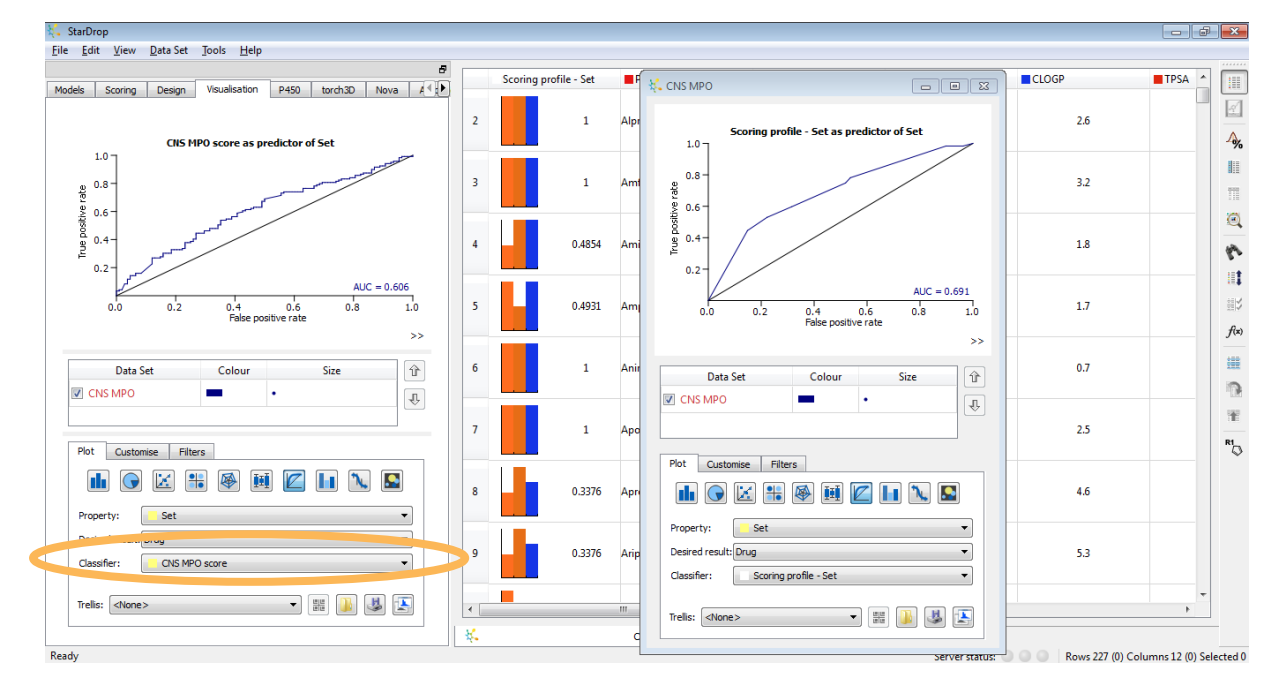

From this, we can see that the perfomance of CNS MPO score is not as good as the scoring profile we have generated because the ROC curve is closer to the identity line and the AUC is lower.

## Conclusion

This example has shown how we can use the Profile Builder in MPO Explorer to generate scoring profiles with which to select compounds with a higher chance of success against our objective; in this case distinguishing CNS drugs from unsuccessful candidates.

In this example, we have only used the simple functionality of the Profile Builder. Other capabilities enable the automatic selection of properties from a large number of possibilities and the derivation of 'soft' criteria to take into account the sparseness of data, helping to avoid 'hard' cut offs that draw artificially harsh distinctions between compounds close to a property criterion.

It is notable that the simple scoring profile, using only three properties (logP,  $pK_a$  of the most basic site and MW) can outperform CNS MPO score, which uses six properties. This illustrates the fact that there is significant correlation between the properties used in CNS MPO score, for example logP and logD are strongly correlated ( $R^2$ =0.6 in this set). The inclusion of correlated properties can result in 'over counting' of the same factor, inappropriately biasing the selection of compounds. The Profile Builder will select only property criteria that contribute significantly to the selection of high quality compounds, avoiding the selection of multiple, highly correlated properties.

Neither the scoring profile nor the CNS MPO score achieve a high AUC for the corresponding ROC curve, indicating that they are not highly predictive when distinguishing CNS drugs from unsuccessful candidates. This is not surprising; compounds nominated as clinical candidates will generally have reasonable properties and designing a successful drug involves more than optimising the logP, MW and other simple properties. This example has used the simple 'drug like' properties included in the CNS MPO score in order to draw a direct comparison. However, the Profile Builder can be applied to

any data, including predicted or experimental biological or physicochemical properties, that are more directly related to the *in vivo* disposition or efficacy required in a successful compound.

It should also be noted that we assessed the performance of the scoring profile on the same set used to train and validate the corresponding rule. Therefore, the measure of performance may be artificially high. Ideally, an independent test set should be used to assess the performance of the rule. Practical examples, where independent tests sets have been used to rigorously validate the resulting rules can be found in Yusof and Segall, Drug Discov. Today (in press), a preprint of which can be downloaded from <a href="http://www.optibrium.com/community/publications/multi-parameter-optimisation/215-preprint-finding-the-rules-for-successful-drug-optimization">http://www.optibrium.com/community/publications/multi-parameter-optimisation/215-preprint-finding-the-rules-for-successful-drug-optimization</a>.